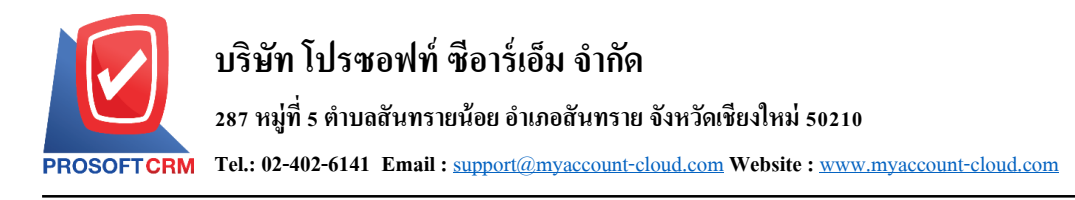

## ตรวจสอบการนับสินค้า (Verify Count Stock)

หมายถึง การตรวจสอบข้อมูลจากการตรวจนับสินค้า จากเมนู ตรวจนับสินค้า (Count Stock) เพื่อความ ถูกต้อง และสามารถตรวจสอบแยกตามคลังและที่เก็บ ได้ และหลังจากที่ตรวจสอบการตรวจนับสินค้าแล้วถ้า จำนวนสินค้าที่มีผลต่าง ระหว่างยอดตรวจนับและยอดตามบัญชี สามารถอ้างอิงไปบันทึกรายการปรับปรุงเพิ่มลด สินค้าได้ตามจำนวนผลต่าง ของสินค้าดังกล่าวได้

### หน้าต่างการบันทึกตรวจนับสินค้า

หน้าต่างบันทึกจะแบ่งข้อมูลออกเป็น 2 ส่วน คือ

- Basic Data คือ การบันทึกรายละเอียดข้อมูลของการตรวจนับสินค้า
- Note & Attachment คือ การบันทึกรายละเอียด คำอริบายรายการ หมายเหตุ และเงื่อนไขต่างๆ
- Define Field คือ การบันทึกข้อมูลที่ผู้ใช้ได้สร้างฟอร์มกรอกข้อมูลเพิ่มเติมขึ้นมาด้วยตนเอง (Tab Define Field จะแสดงก็ต่อเมื่อมีการตั้งก่า Define Field เท่านั้น)

#### สถานะตรวจนับ

- Verified คือ เอกสารมีการตรวจสอบการตรวจนับเรียบร้อยแล้ว
- In process คือ เอกสาร ได้มีการตรวจสอบการตรวจนับในบางส่วน
- Not Verify คือ เอกสารยังไม่ได้มีการตรวจสอบการตรวจนับ

### สถานะปรับปรุง

- Adjust คือ เอกสารการตรวจสอบการตรวจนับสินค้าต้องทำการปรับปรุงแก้ไข
- Partial คือ เอกสารการตรวจสอบการตรวจนับสินค้ามีการปรับปรุงแก้ไขแล้วบางส่วน
- Not Adjust คือ เอกสารการตรวจสอบการตรวจนับสินค้าไม่มีการปรับปรุงแก้ไข

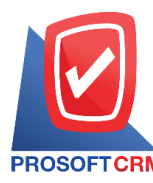

# ขั้นตอนการบันทึกตรวจนับสินค้า

ผู้ใช้สามารถบันทึกใบสั่งซื้อ โดยกดเมนู "Inventory" > "ตรวจสอบการนับสินค้า" ดังรูป

| ≡        |                | บริษัท ตัวอย่าง จำกัด (สำนักงานใหญ่) |                                         | ★ 🔺 ? 🌣 Admin Administr 🌔 😃 |  |  |  |  |
|----------|----------------|--------------------------------------|-----------------------------------------|-----------------------------|--|--|--|--|
|          | Home           | Inventory Work Flow                  |                                         |                             |  |  |  |  |
| G        | Sales          |                                      |                                         |                             |  |  |  |  |
| <b>.</b> | Purchase       |                                      |                                         | *                           |  |  |  |  |
|          | Inventory      |                                      | S ( S ( S ( S ( S ( S ( S ( S ( S ( S ( |                             |  |  |  |  |
|          | Accounting     | เพิ่มลดสินค้า                        | ดรวจนับสินค้า ตรวจสอบการนับสินค้า       | ด้านวณดันทุน                |  |  |  |  |
| Î        | Cheque & Bank  |                                      |                                         |                             |  |  |  |  |
|          | Petty Cash     |                                      |                                         |                             |  |  |  |  |
| -        | CRM            |                                      |                                         |                             |  |  |  |  |
| 0        | Approve Center |                                      |                                         |                             |  |  |  |  |
|          | Report         |                                      |                                         |                             |  |  |  |  |
| ్⊁       | Setting        |                                      |                                         |                             |  |  |  |  |
|          |                |                                      |                                         |                             |  |  |  |  |
|          |                |                                      |                                         |                             |  |  |  |  |
|          |                |                                      |                                         |                             |  |  |  |  |
|          |                |                                      |                                         |                             |  |  |  |  |
|          |                |                                      |                                         |                             |  |  |  |  |

ระบบจะแสดงหน้าจอรายการตรวจสอบการนับสินค้า ผู้ใช้สามารถสร้างการตรวจสอบการนับสินค้าใหม่
ได้ โดยกดปุ่ม "New" ทางด้านขวาบนของหน้าจอโปรแกรม ดังรูป

| < \        | < Verify Count Stock * New + |              |               |               |                    |                    |              |               |   |
|------------|------------------------------|--------------|---------------|---------------|--------------------|--------------------|--------------|---------------|---|
|            |                              | Q            | ••••          |               |                    |                    |              | Action        | • |
|            |                              | วันที่เอกสาร | เลขที่เอกสาร  | วันที่ตรวจนับ | ผู้ตรวจนับ         | คลังสินค้า         | สถานะตรวจสอบ | สถานะปรับปรุง |   |
|            | / 1                          | 16/08/2560   | VS600816-001  | 16/08/2560    | สุภาพร อิ่นคำเชื้อ | ส่ำนักงานใหญ่      | Verified     | Not Adjust    | * |
|            |                              |              |               |               |                    |                    |              |               |   |
|            |                              |              |               |               |                    |                    |              |               |   |
|            |                              |              |               |               |                    |                    |              |               |   |
|            |                              |              |               |               |                    |                    |              |               |   |
|            |                              |              |               |               |                    |                    |              |               |   |
|            |                              |              |               |               |                    |                    |              |               |   |
|            |                              |              |               |               |                    |                    |              |               |   |
|            |                              |              |               |               |                    |                    |              |               |   |
|            |                              |              |               |               |                    |                    |              |               |   |
| <b>*</b> 1 | ามายเห                       | ตุ : หากผู้ใ | ช้ต้องการแก้ไ | ไขข้อมูลสิ่า  | เค้าเดิม โดย กดปุ่ | ุ่ม " 🖍 " เพื่อทำก | ารแก้ไข      |               |   |

\* หมายเหตุ : หากผู้ใช้ต้องการลบข้อมูลงวดบัญชีเดิม โดยกดปุ่ม " ᄐ " เพื่อทำการลบข้อมูล

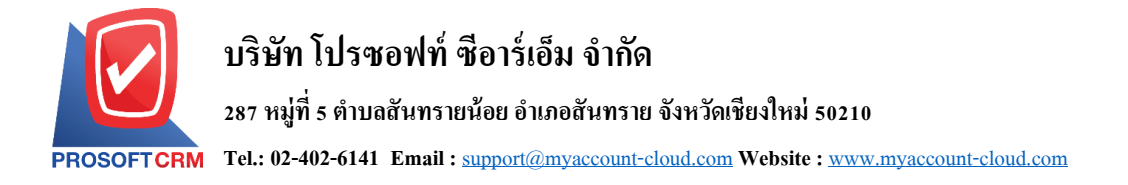

 ในแถบ "Basic Data"คือ การบันทึกรายละเอียดข้อมูลของการตรวจสอบการนับสินค้า เช่น เลขที่เอกสาร วันที่เอกสาร ผู้ตรวจนับ ผู้ตรวจสอบ เป็นต้น ถ้าหากผู้ใช้มีรายการตรวจสอบการนับสินค้าทั้งหมดที่มีอยู่ใน คลังสินค้าลูกค้าสามารถกดเลือกให้ผู้ใช้ควรทำการกรอกข้อมูลในฟอร์มที่มีเครื่องหมาย "\*" ให้ครบถ้วน ดังรูป

| < New Verify Count Stock   O Save   Close   X |                                           |               |                     |  |  |  |
|-----------------------------------------------|-------------------------------------------|---------------|---------------------|--|--|--|
| Basic Data                                    | Note & Attachment                         |               |                     |  |  |  |
| * เลขที่เอกสาร                                | V5600816-002 Q                            | เอกสารตรวจนับ | Q                   |  |  |  |
| * วันที่เอกสาร                                | 16/08/2560 📰 * วันที่ตรวจนับ 16/08/2560 🗊 | Option        | 🔲 ดรวจสอบแล้วทั้งใบ |  |  |  |
| * ผู้ตรวจสอบ                                  | Q                                         | * ผู้อนุมัติ  | Q                   |  |  |  |
|                                               |                                           |               |                     |  |  |  |

 เมื่อผู้ใช้กรอกรายละเอียดข้อมูลเอกสารที่ต้องการตรวจสอบการนับสินค้าระบบจะแสดงหน้าจอรายการ ตรวจสอบการรายการตรวจนับสินค้า ดังรูป

| รหัสสินค้า | ชื่อสินค้า                         | หน่วยนับ | คลัง | ที่เก็บ | ยอดตามบัญชี | ยอดตรวจนับ | ผลต่าง   | ตรวจสอบ | ปรับปรุง |
|------------|------------------------------------|----------|------|---------|-------------|------------|----------|---------|----------|
| IC-001     | CPU Socket AMD FM2                 | ชิ้น     | 001  | L001    | 1,617.00    | 55.00      | 1,562.00 |         |          |
| IC-002     | CPU Socket LGA-1151                | ชิ้น     | 001  | L001    | 221.00      | 60.00      | 161.00   |         |          |
| IC-003     | CPU Socket AMD AM3+                | ชิ้น     | 001  | L001    | 251.00      | 10.00      | 241.00   |         |          |
| IC-004     | จอภาพ LED ACER                     | เครื่อง  | 001  | L001    | 2,143.00    | 15.00      | 2,128.00 |         |          |
| IC-005     | จอภาพ LED SAMSUNG                  | เครื่อง  | 001  | L001    | 189.00      | 20.00      | 169.00   |         |          |
| IC-007     | MAINBOARD ASROCK                   | ชิ้น     | 001  | L001    | 412.00      | 11.00      | 401.00   |         |          |
| IC-008     | MAINBOARD ASUS                     | ชิ้น     | 001  | L001    | 236.00      | 90.00      | 146.00   |         |          |
| IC-018     | ATX CASE DEEPCOOL DUKASE<br>LIQUID | เครื่อง  | 001  | L001    | 146.00      | 55.00      | 91.00    |         |          |

5.หลังจากผู้ใช้ตรวจสอบการตรวจนับสินค้าครบถ้วนแล้ว ให้กคปุ่ม "Save" ทางค้านขวาบนของหน้าจอ โปรแกรม เพื่อเป็นการบันทึกข้อมูลการตรวจสอบการตรวจนับสินค้า

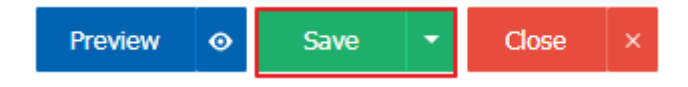